## GUIDA PER IL PAGAMENTO DI UN TRIBUTO ONLINE CON CARTA DI CREDITO

Di seguito sono indicati i passaggi da compiere per il pagamento di un tributo online, dal sito <u>www.gov.sm</u>.

 Andare nella sezione "Servizi online", raggiungibile dalla homepage del sito www.gov.sm.

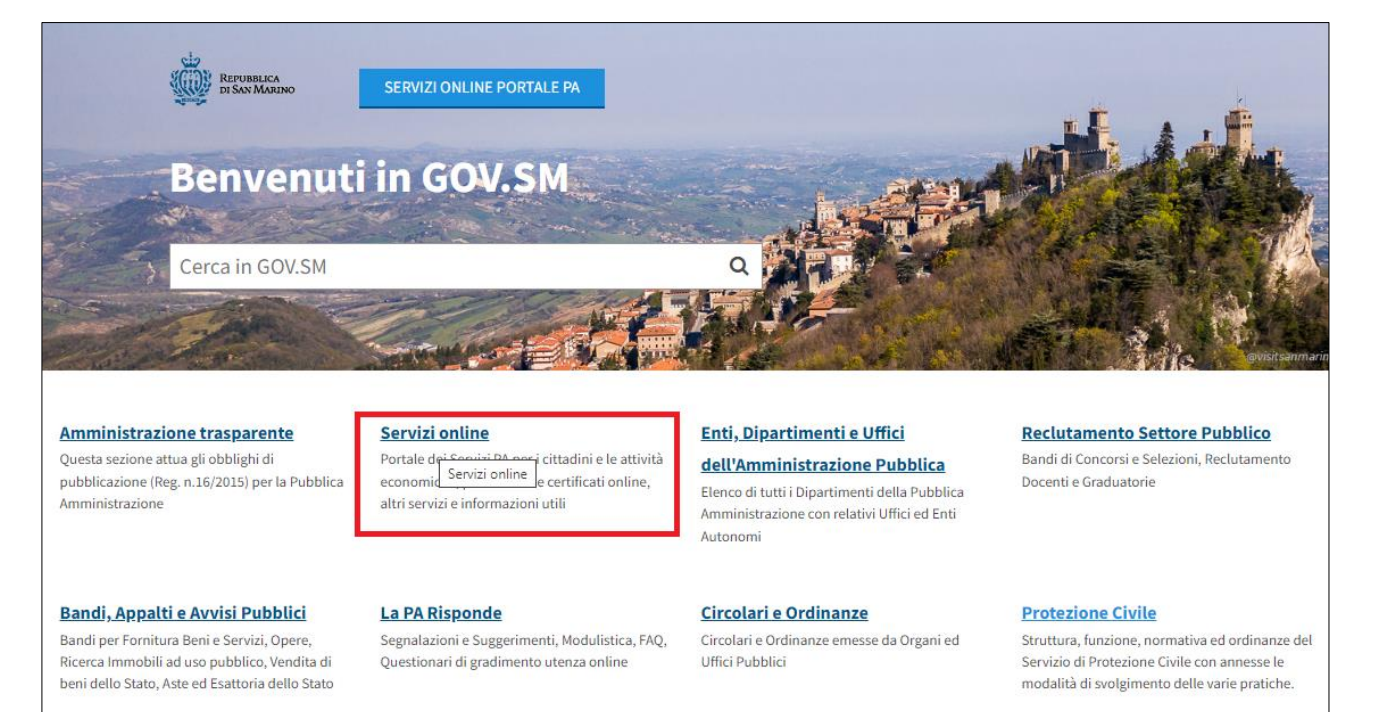

2. Selezionare il servizio "Pagamento tributi online".

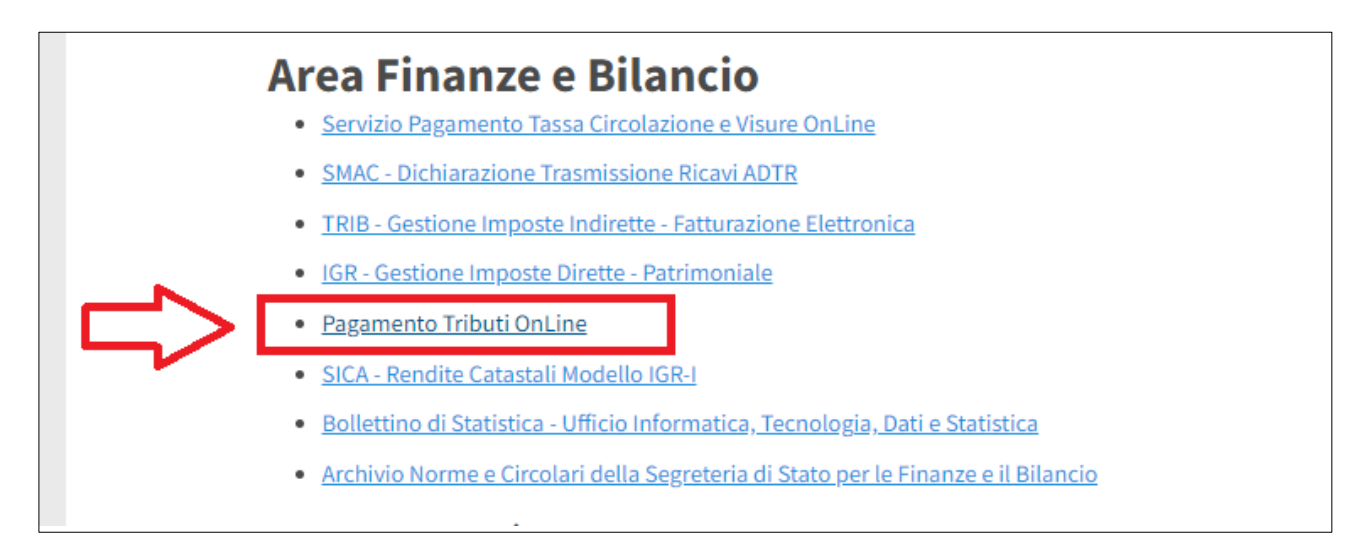

3. Premere sull'icona "Paga un tributo".

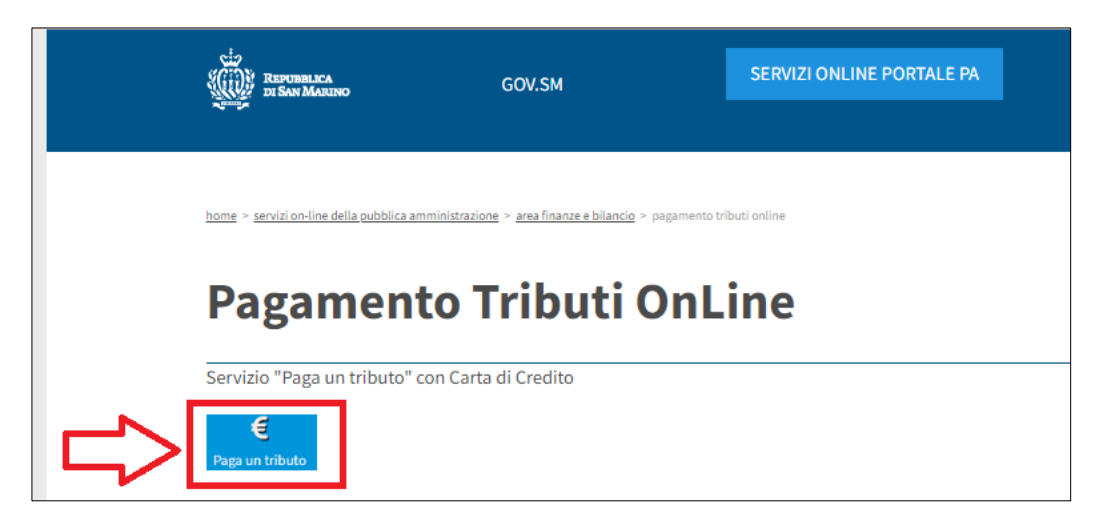

4. Accedere al Portale PA con le proprie credenziali.

| REPUBBLICA DI<br>SAN MARINO<br>Portale PA - Servizi Online della Repubblica di San Marino                                                               |                                                                                                    |  |
|----------------------------------------------------------------------------------------------------|----------------------------------------------------------------------------------------------------|--|
| Accesso al Portale P.A.                                                                                                    |                                                                                                    |  |
| Nome utente       Password       Accesso                                                                                                    | L'accesso attraverso questa pagina con Utente e Password sottintende<br>l'accettazione delle sottoindicate Condizioni d'uso e Responsabilità.<br>Condizioni d'uso<br>I servizi contenuti nel Portale INTERNET della Pubblica Amministrazione<br>vengono resi disponibili a tutti gli utenti registrati. L'autenticazione è unica e<br>permette l'accesso ai servizi richiesti. |  |
| <ul> <li>Non ricordare l'accesso su questo dispositivo</li> <li>Rimuovi l'autorizzazione a rilasciare le tue informazioni a questo servizio.</li> </ul> | Responsabilità<br>L'utente è responsabile del corretto utilizzo del proprio Identificativo: Nome<br>Utente e Password.<br>Tutte le operazioni effettuate tramite l'Identificativo utilizzato dall'utente<br>comportano l'automatica attribuzione allo stesso delle operazioni condotte e<br>delle richieste effettuate, senza eccezioni di sorta.                              |  |

5. Compiuto l'accesso, cliccare sul bottone "Paga un tributo".

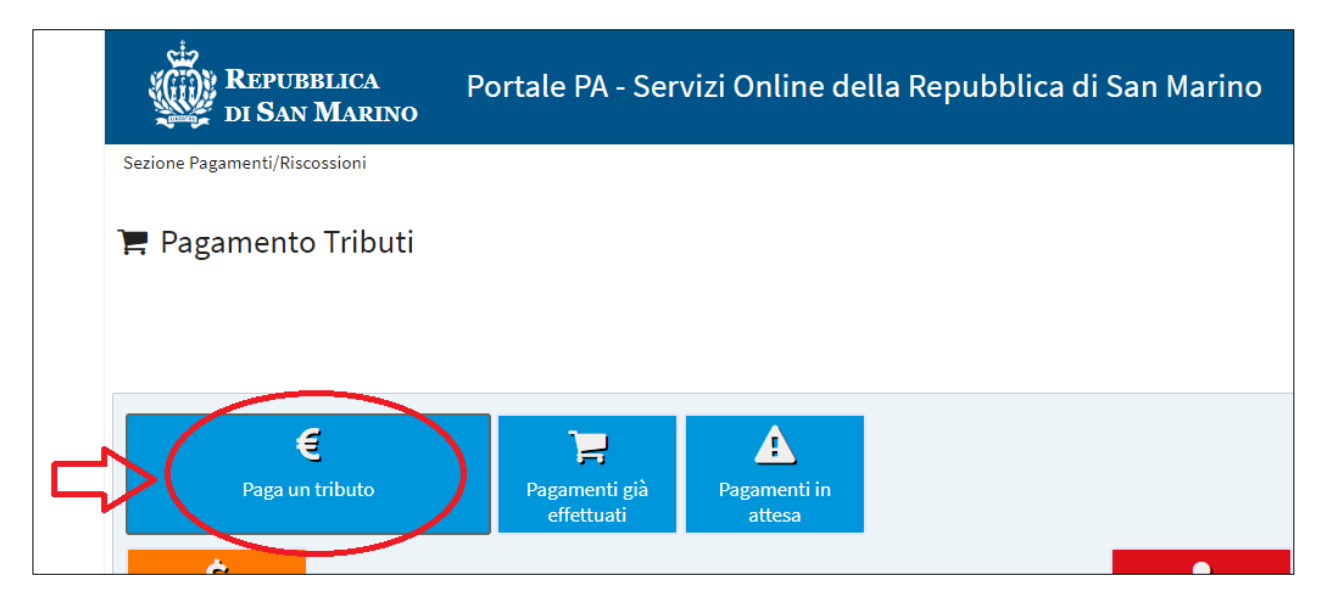

6. Il campo "Annotazione obbligatoria" è necessario al fine dell'Addebito in conto corrente, quindi introdurre un semplice simbolo o carattere per poter procedere al passaggio successivo.

| REPUBBLICA                                   | Portale PA - Servizi (       | Online della Repu | bblica di Sa | an Marino |   |
|----------------------------------------------|------------------------------|-------------------|--------------|-----------|---|
| Sezione Pagamenti/Riscossioni                |                              |                   |              |           |   |
| 🏲 Pagamento di un tribu                      | to                           |                   |              |           | 2 |
| Numero: 0                                    | Data: 29/03/2024 09:24:39    |                   |              |           |   |
| Il soggetto che sta effettuando il pagamento | ×                            | ]                 |              |           |   |
| Annotazione obbligatoria:                    |                              |                   |              |           |   |
| Indica una Mail:                             |                              | 1                 |              |           |   |
| Scegli la modalità di pagamento:             | O Addebito in conto corrente | Carta di credito  |              |           |   |
|                                              |                              | Avanti            |              |           |   |

7. Opzionare la modalità di pagamento "Carta di credito" e cliccare Avanti.

| REPUBBLICA                                   | Portale PA - Servizi Online della Repubblica di San Marino |  |
|----------------------------------------------|------------------------------------------------------------|--|
| Sezione Pagamenti/Riscossioni                |                                                            |  |
| 🃜 Pagamento di un tribu                      | to                                                         |  |
| Numero: 0                                    | Data: 29/03/2024 09:24:39                                  |  |
| Il soggetto che sta effettuando il pagamente |                                                            |  |
| Annotazione obbligatoria:                    |                                                            |  |
| Indica una Mail:                             |                                                            |  |
| Scegli la modalità di pagamento:             | O Addebito in conto corrente                               |  |
|                                              | Avanti                                                     |  |

8. Sarà proposto l'elenco dei tributi previsti. <u>N.B. Qualora nell'elenco non fosse presente</u> <u>il diritto di pratica da pagare, si dovrà selezionare Domande, istanze e richieste rivolte</u> *in l° grado all'Amministrazione* 

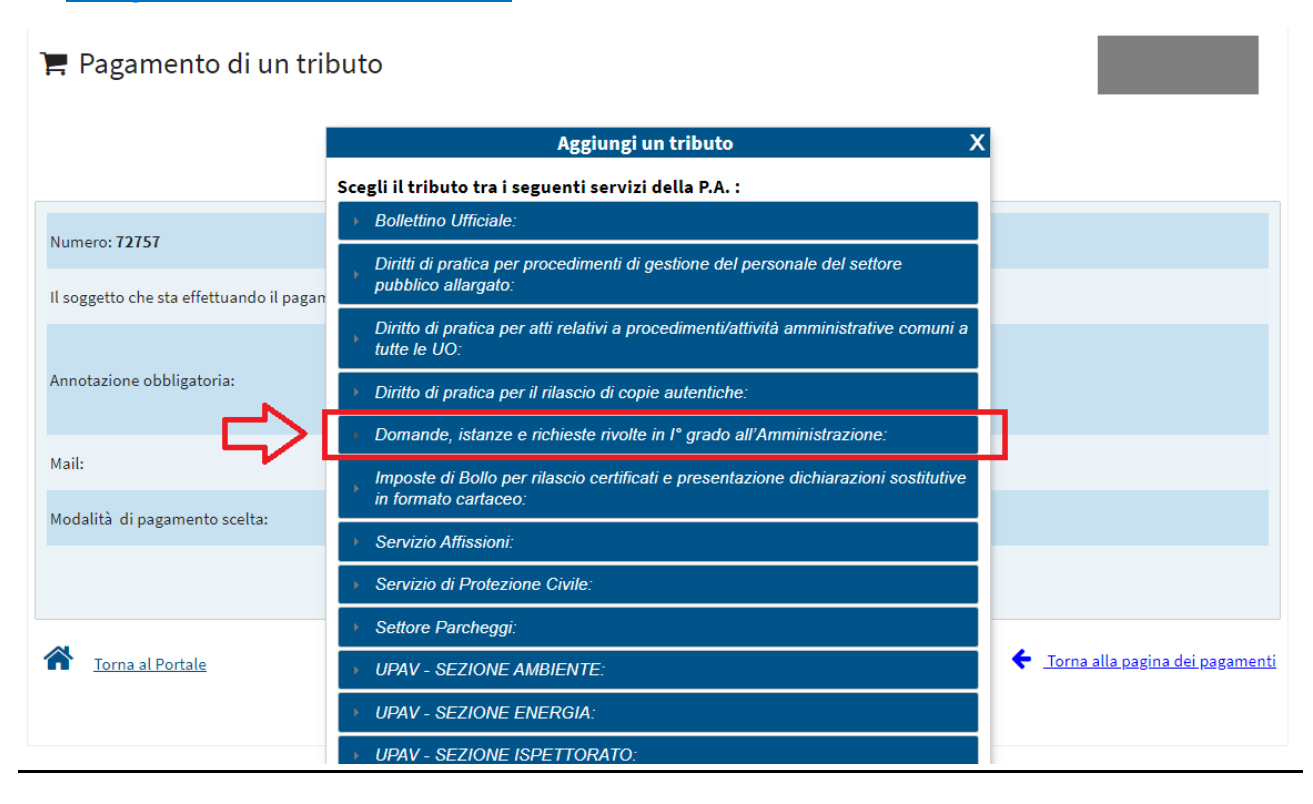

| 📕 Pagamento di un tri                    | buto                                                                                                    |
|------------------------------------------|----------------------------------------------------------------------------------------------------|
|                                          | Aggiungi un tributo X                                                                                       |
|                                          | Scegli il tributo tra i seguenti servizi della P.A. :                                                       |
| Numeror 72757                            | Bollettino Ufficiale:                                                                                       |
| Il soggetto che sta effettuando il pagan | Diritti di pratica per procedimenti di gestione del personale del settore<br>pubblico allargato:            |
|                                          | Diritto di pratica per atti relativi a procedimenti/attività amministrative comuni a tutte le UO:           |
| Annotazione obbligatoria:                | Diritto di pratica per il rilascio di copie autentiche:                                                     |
| Mail:                                    | <ul> <li>Domande, istanze e richieste rivolte in l° grado all'Amministrazione:</li> </ul>                   |
| Modalità di pagamento scelta:            | Domande, istanze e richieste rivolte in l° grado all'Amministrazione                                        |
|                                          | Imposte di Bollo per rilascio certificati e presentazione dichiarazioni sostitutive<br>in formato cartaceo: |
|                                          | > Servizio Affissioni:                                                                                      |
| Torna al Portale                         | ▶ Servizio di Protezione Civile:                                                                            |
|                                          | ▶ Settore Parcheggi:                                                                                        |

9. Indicare la motivazione del pagamento specificando il procedimento come riportato nell'Ordinanza relativa ai diritti di pratica nel Settore Pubblico Allargato<sup>1</sup> in vigore. Qualora si riscontrassero difficoltà nell'individuare il procedimento è possibile contattare l'Ufficio di competenza per ricevere supporto.

| REPUBBLICA<br>DI SAN MARINO               | Portale PA - Servizi Online della Repubblica di San M<br>                                | arino                                    |  |  |
|-------------------------------------------|------------------------------------------------------------------------------------------|------------------------------------------|--|--|
| Sezione Pagamenti/Riscossioni             |                                                                                          |                                          |  |  |
| 🏲 Pagamento di un trib                    | uto                                                                                      |                                          |  |  |
|                                           | Aggiungi un tributo X                                                                    |                                          |  |  |
| Numero: <b>71945</b>                      | Domande, istanze e richieste rivolte in l° grado<br>all'Amministrazione                  |                                          |  |  |
| Il soggetto che sta effettuando il pagame | sami<br>Euro 15,00 se presentata in modalità cartacea / ESENTE se presentata in modalità |                                          |  |  |
|                                           | Inserisci i parametri richiesti:                                                         |                                          |  |  |
| Annotazione obbligatoria:                 | Indica il servizio Diritto di pratica per atti relativi a procedimenti/a 🗸               |                                          |  |  |
| Mail:                                     | Indica la motivazione del<br>pagamento                                                   |                                          |  |  |
| Modalità di pagamento scelta:             | Indica l'importo che vuoi versare 0,00                                                   |                                          |  |  |
|                                           | Aggiungi                                                                                 |                                          |  |  |
| Torna al Portale                          |                                                                                          | 🗲 <u>Torna alla pagina dei pagamenti</u> |  |  |

**10.** Digitare l'importo dovuto nell'apposito campo e completare la procedura premendo "Aggiungi".

| REPUBBLICA<br>DI SAN MARINO               | Portale PA - Servizi Online della Repubblica di San Marino                                                     |
|-------------------------------------------|----------------------------------------------------------------------------------------------------|
| Sezione Pagamenti/Riscossioni             |                                                                                                    |
| 🏋 Pagamento di un trib                    | uto                                                                                                    |
|                                           | Aggiungi un tributo X                                                                                          |
|                                           |                                                                                                    |
| Numero: <b>71945</b>                      | Domande, istanze e richieste rivolte in 1º grado<br>all'Amministrazione                                        |
| Il soggetto che sta effettuando il pagamo | Euro 15,00 se presentata in modalità cartacea / ESENTE se presentata in modalità                               |
| Annotazione obbligatoria:                 | Inserisci i parametri richiesti:<br>Indica il servizio Diritto di pratica per atti relativi a procedimenti/a V |
| Mail:                                     | Indica la motivazione del pagamento                                                                            |
| Modalità di pagamento scelta:             | Indica l'importo che vuoi versare                                                                              |
|                                           | Aggiungi                                                                                                    |
| Toma al Portale                           | Torna alla pagina dei pagamenti                                                                                |

<sup>&</sup>lt;sup>1</sup> Disponibile nella sezione "Circolari e Ordinanze", raggiungibile dalla homepage del sito <u>www.gov.sm</u>, nella sottosezione "Altre ordinanze".

**11.** È possibile aggiungere più tributi, ovvero distinguere, per più motivazioni di pagamento, più tributi, e alla conferma del carrello il programma procederà con il sistema di pagamento on-line per l'importo complessivo.

| Numero: 6445                                    | Data: 05/06/2020 14:36:46     |         |       |     |
|-------------------------------------------------|-------------------------------|---------|-------|-----|
| Il soggetto che sta effettuando il pagamento    |                               |         |       |     |
| Annotazione:                                    |                               |         |       |     |
| Mail:                                           |                               |         |       |     |
| Modalità di pagamento scelta:                   | <sup>©</sup> Carta di credito |         |       |     |
|                                                 | Tributi                       |         |       |     |
| Tri                                             | buto protocollo               | Importo |       | Op  |
| Pagamento Accertamento Parcheggio               | 121iorova                     | 1       | 10,00 | 0 0 |
| completare l'elenco dei tributi da pagar        |                               |         |       |     |
| Conferma il carrello e procedi con il pagamento |                               |         |       |     |

**12.** Al termine dell'operazione di pagamento, l'utente riceverà un'e-mail con allegata la ricevuta del pagamento, oppure potrà produrre nuovamente il PDF della ricevuta dal portale.